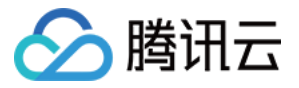

# 实时音视频 小程序端集成 产品文档

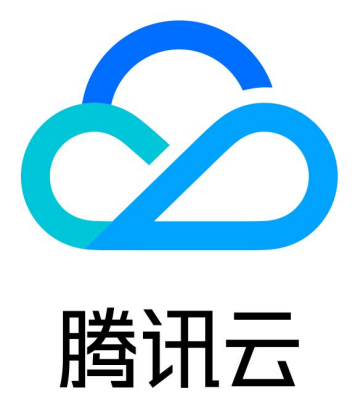

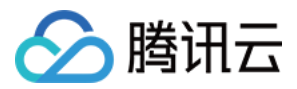

【版权声明】

©2013-2018 腾讯云版权所有

本文档著作权归腾讯云单独所有,未经腾讯云事先书面许可,任何主体不得以任何形式复制、修改、抄袭、传播全部或部分本文档内容。

【商标声明】

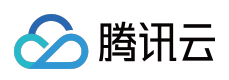

及其它腾讯云服务相关的商标均为腾讯云计算(北京)有限责任公司及其关联公司所有。本文档涉及的第三方主体的商标,依法由权利人所有。

【服务声明】

本文档意在向客户介绍腾讯云全部或部分产品、服务的当时的整体概况,部分产品、服务的内容可能有所调整。您 所购买的腾讯云产品、服务的种类、服务标准等应由您与腾讯云之间的商业合同约定,除非双方另有约定,否则, 腾讯云对本文档内容不做任何明示或模式的承诺或保证。

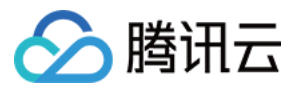

# 文档目录

小程序端集成

准备工作 Demo部署 webrtc-room 标签

常见问题

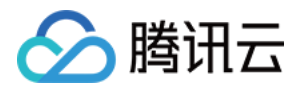

# 小程序端集成 准备工作

最近更新时间:2018-05-17 21:44:39

## 开通小程序类目与推拉流标签【重要】

出于政策和合规的考虑,微信暂时没有放开所有小程序对 <live-pusher> 和 <live-player> 标签的支持:

• 个人账号和企业账号的小程序暂时只开放如下表格中的类目:

| 主类目    | 子类目                                         |
|--------|---------------------------------------------|
| 【社交】   | 直播                                          |
| 【教育】   | 在线教育                                        |
| 【医疗】   | 互联网医院,公立医院                                  |
| 【政务民生】 | 所有二级类目                                      |
| 【金融】   | 基金、信托、保险、银行、证券/期货、非金融机构自营小额贷款、征信业务、消<br>费金融 |

• 符合类目要求的小程序,需要在小程序管理后台的"设置-接口设置"中自助开通该组件权限,如下图所示:

|           | 首页     | 设置                                             |                                               |
|-----------|--------|------------------------------------------------|-----------------------------------------------|
|           | 开发管理   | 基本设置 开发设置 第三方授权管理 接口                           | <b>]设置</b> 开发者工具                              |
| L         | 用户身份   |                                                |                                               |
| 111       | 数据分析   | 实时播放音视频流                                       | 实时录制音视频流                                      |
| <u>-</u>  | 模板消息   | 该组件可从开发者的服务器上实时获取<br>音视频信息,并进行播放。 查 <b>看详情</b> | 该组件可通过麦克风或摄像头录制音视<br>频,实时上传至开发者的服务器。 查看<br>详情 |
| R         | 客服消息   |                                                | FI IT4                                        |
| $\odot$   | 附近的小程序 |                                                |                                               |
| ß         | 运维中心   |                                                |                                               |
| $\square$ | 推广     |                                                |                                               |
| <b>@</b>  | 设置     |                                                |                                               |

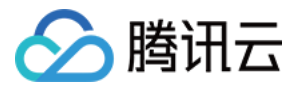

# Demo部署

最近更新时间:2018-12-27 11:52:16

#### Demo 体验

升级微信到最新版本,发现页卡 -> 小程序 -> 搜索"腾讯视频云",即可打开小程序 Demo:

# 再次确认您已经完成相关接口的开通

打开 微信公众平台 注册并登录小程序,在小程序管理后台的"设置-接口设置"中自助开通该组件权限,如下图所示:

|         | 首页     | 设置                                            |                                               |
|---------|--------|-----------------------------------------------|-----------------------------------------------|
|         | 开发管理   | 基本设置 开发设置 第三方授权管理 接口                          | <b>]设置</b> 开发者工具                              |
| L       | 用户身份   |                                               |                                               |
| 111     | 数据分析   | 实时播放音视频流                                      | 实时录制音视频流                                      |
| -       | 模板消息   | 该组件可从开发者的服务器上实时获取<br>音视频信息,并进行播放。 <b>查看详情</b> | 该组件可通过麦克风或摄像头录制音视<br>频,实时上传至开发者的服务器。 查看<br>详情 |
| R       | 客服消息   |                                               | PT IP3                                        |
| $\odot$ | 附近的小程序 |                                               |                                               |
| ß       | 运维中心   |                                               |                                               |
|         | 推广     |                                               |                                               |
| ٨       | 设置     |                                               |                                               |

### △ 注意:

如果以上设置都正确,但小程序依然不能正常工作,可能是微信内部的缓存没更新,请删除小程序并重启微信后,再进行尝试。

# 安装微信小程序开发工具

下载并安装最新版本的 微信开发者工具,使用小程序绑定的微信号扫码登录开发者工具。

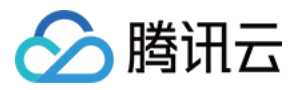

|                           | ۰×                                    | ] | ← 小程序项目管              | 理                              |
|---------------------------|---------------------------------------|---|-----------------------|--------------------------------|
| 微信开发<br>v1.02.1804251     | 者工具                                   |   |                       | 项目                             |
| <b>い程序项目</b><br>編辑、调试//程序 | <b>오</b><br><b>公众号网页项目</b><br>调试公众号网页 |   | 项目目录<br>AppID<br>项目名称 | ✓  若无 Appid 可 注册 或体验:小程序 / 小游戏 |
| ø                         | 切换帐号 ▶                                |   |                       | 确定                             |

# 获取 Demo 源码并调试

- step1 : 访问 SDK + Demo , 获取小程序 Demo 源码。
- step2:打开安装的微信开发者工具,单击【小程序项目】按钮。
- step3: 输入小程序 AppID, 项目目录选择上一步下载下来的代码目录(注意:目录请选择根目录,根目录包含有 project.config.json 文件),填写自己的小程序的 AppID,单击【确定】创建小程序项目。
- step4: 再次单击【确定】进入开发者工具。
- step5: 请使用手机进行测试,直接扫描开发者工具预览生成的二维码进入。
- step6: 开启调试模式,体验和调试内部功能。开启调试可以跳过把这些域名加入小程序白名单的工作。

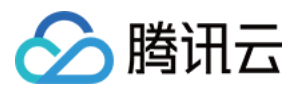

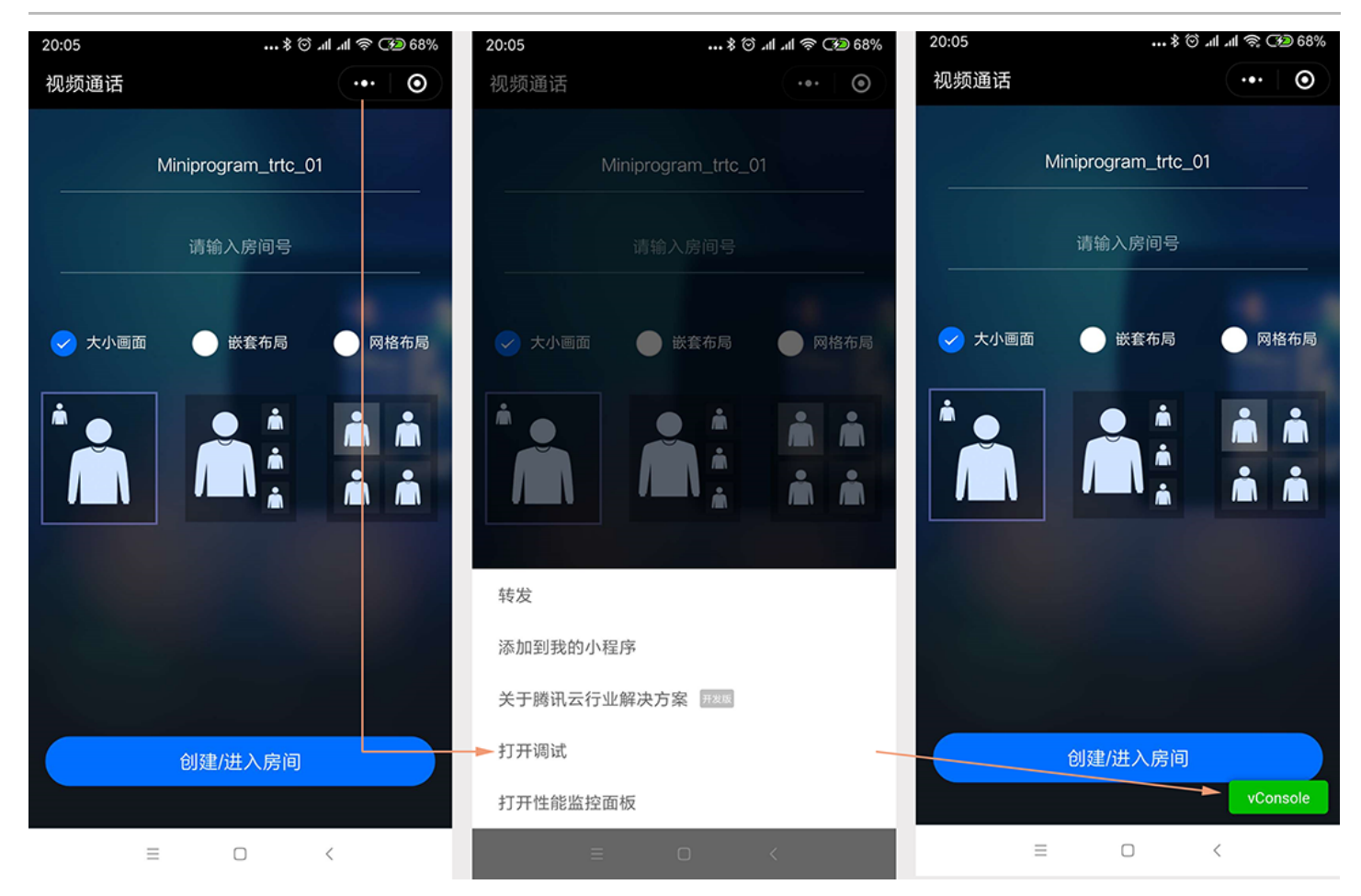

# webrtc-room组件会访问以下地址

### <webrtc-room> 组件内部需要访问如下地址:

将以下域名在 微信公众平台 ->开发->开发设置->服务器域名配置进行配置:

| 域名                                         | 说明                 |
|--------------------------------------------|--------------------|
| https://official.opensso.tencent-cloud.com | WebRTC音视频鉴权服务域名[1] |
| https://yun.tim.qq.com                     | WebRTC音视频鉴权服务域名[2] |
| https://cloud.tencent.com                  | 推流域名               |
| https://webim.tim.qq.com                   | IM域名               |

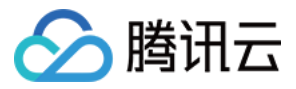

# webrtc-room 标签

最近更新时间:2018-12-27 11:53:10

# 标签说明

<webrtc-room> 标签是基于 <live-pusher> 和 <live-player> 实现的用于 WebRTC 互通的自定义组件。如果您希望直接使用 <live-pusher> 和 <live-player> 标签完成对接,或者想要了解 <webrtc-room> 的内部原理,可以参考 DOC。

# 版本要求

• 微信 6.6.6 版本开始支持。

# 效果演示

- PC 端 用 Chrome 浏览器打开 体验页面 可以体验桌面版 WebRTC 的效果。
- Android 端

用 Android 手机 下载 App 或者扫码下载安装 App 即可体验 Android 的效果。

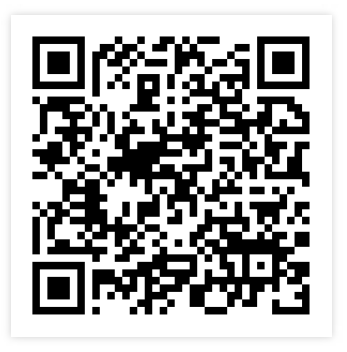

• iOS 端

用 iOS 手机 扫码后通过 Safari 打开并安装 App 即可体验 iOS 的效果。

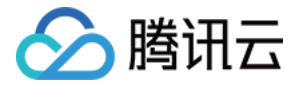

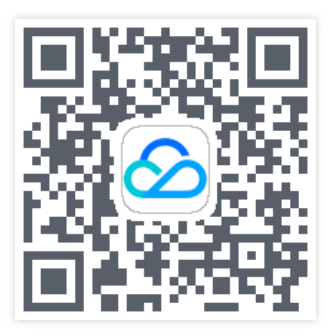

#### • 信任证书

安装 App 后,还需要配置信任证书方可打开体验(单击打开大图)

### • 设置->通用->设备管理->选择证书->信任证书

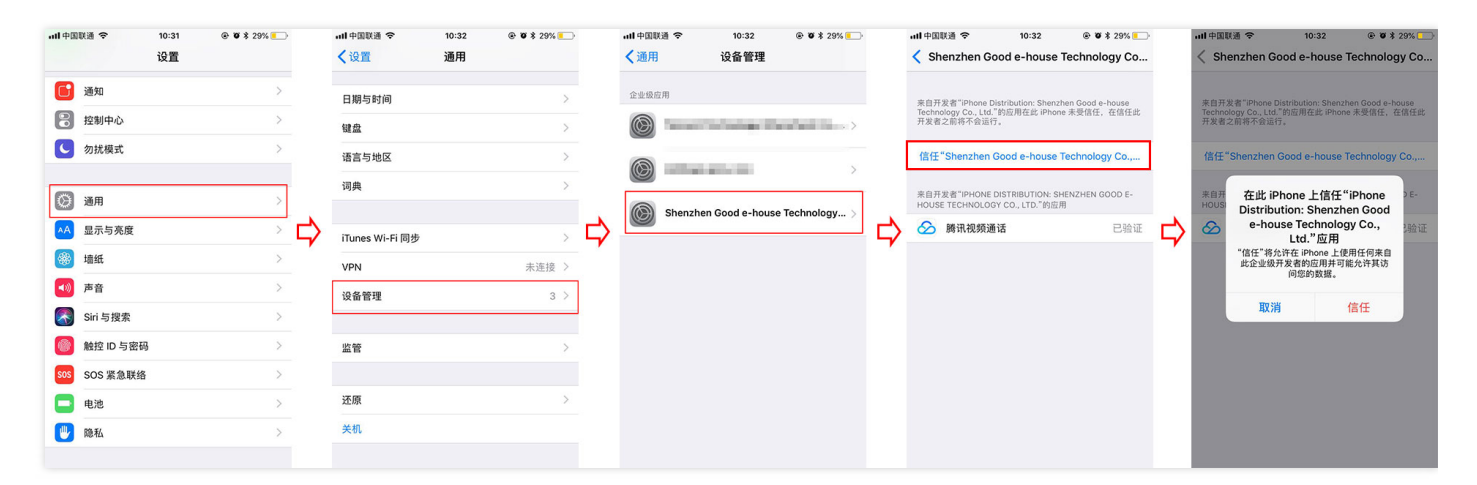

#### 微信端

发现=>小程序=>搜索"腾讯视频云",单击 WebRTC 功能卡,就可以体验跟桌面版 Chrome 互通的效果了。

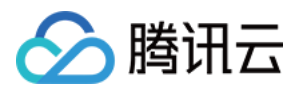

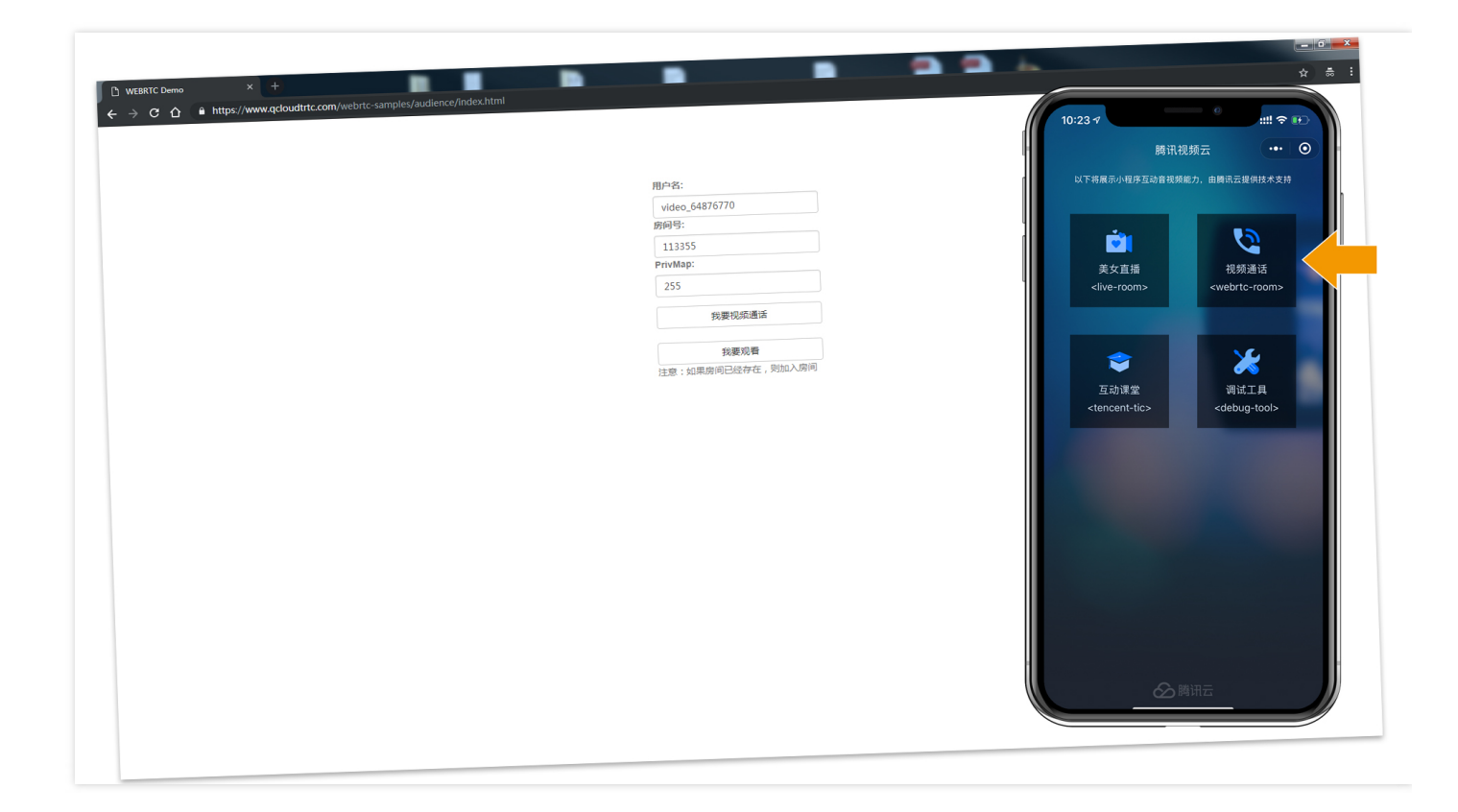

# 对接资料

| 对接资料    | 说明                                            | github地址 |
|---------|-----------------------------------------------|----------|
| 小程序源码   | 包含 <webrtc-room>的组件源码以及 demo 源码</webrtc-room> | 前往       |
| Web 端源码 | 基于 WebrtcAPI 实现的 Chrome 版 WebRTC 接入源码         | 前往       |

# 标签详解

# 属性定义

| 属性       | 类型     | 默认值     | 说明                                                                                                  |
|----------|--------|---------|----------------------------------------------------------------------------------------------------|
| template | String | 'float' | 必要 , 标识组件使用的界面模版 , demo中内置bigsmall ,<br>float , grid三种布局 ( 用户如果需要自定义界面 , 请看 <mark>界</mark><br>面定制 ) |
| sdkAppID | String |         | 必要,开通实时音视频服务创建应用后分配的 sdkAppID                                                                       |

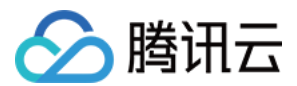

| 属性               | 类型       | 默认值   | 说明                                                                                                    |
|------------------|----------|-------|----------------------------------------------------------------------------------------------------|
| userID           | String   |       | 必要 , 用户 ID                                                                                                    |
| userSig          | String   |       | 必要,身份签名,相当于登录密码的作用                                                                                             |
| roomID           | Number   |       | 必要,房间号                                                                                                    |
| privateMapKey    | String   |       | 可选 , 房间权限 key , 相当于进入指定房间 roomID 的钥<br>匙 , 如果trtc控制台开启了权限密钥 , 则需要传<br>privateMapKey ( trtc控制台->选择您的应用->账号信息 )  |
| beauty           | Number   | 0     | 可选 , 美颜指数 , 取值 0 - 9 , 数值越大效果越明显                                                                               |
| whiteness        | String   | 0     | 可选 , 美白指数 , 取值 0 - 9 , 数值越大效果越明显                                                                               |
| muted            | Boolean  | false | 可选, true 静音 false 不静音                                                                                          |
| debug            | Boolean  | false | 可选 , true 打印推流 debug 信息 fales 不打印推流 debug<br>信息                                                                |
| bindRoomEvent    | Function |       | 必要 , 监听 <webrtc-room> 组件返回的事件</webrtc-room>                                                                    |
| enableIM         | Boolean  | false | 可选 , 是否启用IM                                                                                                    |
| bindIMEvent      | Function |       | 当IM开启时必要,监听 IM 返回的事件                                                                                           |
| aspect           | String   | 9:16  | 可选 , 宽高比3:4, 9:16                                                                                              |
| minBitrate       | String   | 200   | 可选,最小码率,该数值决定了画面最差的清晰度表现                                                                                       |
| maxBitrate       | String   | 400   | 可选,最大码率,该数值决定了画面最好的清晰度表现                                                                                       |
| autoplay         | Boolean  | false | 可选 , 进入房间后是否自动播放房间中其他的远程画面<br>true 自动播放 false 不自动播放                                                            |
| enableCamera     | Boolean  | true  | 可选,开启\关闭摄像头                                                                                                    |
| pureAudioPushMod | Number   |       | 可选 , 纯音频推流模式 , 需要旁路直播和录制时需要带上此<br>参数<br>1 => 本次是纯音频推流,不需要录制mp3文件<br>2 => 本次是纯音频推流,录制文件为mp3                     |
| recordId         | Number   |       | 可选,自动录制时业务自定义id,将在录制完成后通过直播<br>录制回调 接口通知业务方 ,注意:如果小程序与小程序或<br>者小程序与Web端互通 ,且传了recordId ,必须保证web<br>端和小程序传递的值一致 |

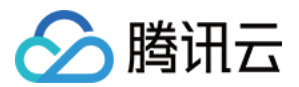

| 属性              | 类型      | 默认值    | 说明                                        |
|-----------------|---------|--------|-------------------------------------------|
| enableCamera    | Boolean | true   | 是否开启摄像头                                   |
| smallViewLeft   | String  | '1vw'  | 小窗口距离大画面左边的距离,只在template设置为<br>bigsmall有效 |
| smallViewTop    | String  | '1vw'  | 小窗口距离大画面顶部的距离,只在template设置为<br>bigsmall有效 |
| smallViewWidth  | String  | '30vw' | 小窗口宽度,只在template设置为bigsmall有效             |
| smallViewHeight | String  | '40vw' | 小窗口高度,只在template设置为bigsmall有效             |
| waitingImg      | String  |        | 当微信切到后台时的垫片图片                             |
| loadingImg      | String  |        | 画面loading图片                               |

小程序实时音视频与 WebRTC 互通只需要保证两端的 sdkAppID 与 roomID 一致

# 操作接口

<webrtc-room> 组件包含如下操作接口,您需要先通过 selectComponent 获取 <webrtc-room> 标签的引用, 之后就可以进行相应的操作了。

| 函数名                                               | 说明         |
|---------------------------------------------------|------------|
| start()                                           | 启动         |
| pause()                                           | 暂停         |
| resume()                                          | 恢复         |
| stop()                                            | 停止         |
| switchCamera()                                    | 切换摄像头      |
| sendC2CTextMsg(receiveUser, msg, succ, fail)      | 发送C2C文本消息  |
| sendC2CCustomMsg(receiveUser, msgObj, succ, fail) | 发送C2C自定义消息 |
| sendGroupTextMsg(msg, succ, fail)                 | 发送群组文本消息   |
| sendGroupCustomMsg(msgObj, succ, fail)            | 发送群组自定义消息  |

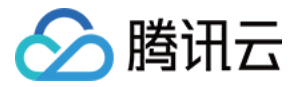

var webrtcroom = this.selectComponent("#webrtcroomid")
webrtcroom.pause();

### sendC2CTextMsg

发送C2C文本消息

| 参数          | 类型       | 是否必填 | 描述         |
|-------------|----------|------|------------|
| receiveUser | String   | 是    | 接收人的userid |
| msg         | String   | 是    | 消息内容       |
| succ        | Function | 否    | 发送成功的回调    |
| fail        | Function | 否    | 发送失败的回调    |

### sendC2CCustomMsg

发送C2C自定义消息

| 参数          | 类型       | 是否必填 | 描述                                |
|-------------|----------|------|-----------------------------------|
| receiveUser | String   | 是    | 接收人的userid                        |
| msgObj      | Object   | 是    | {data: '消息内容', ext: '', desc: ''} |
| succ        | Function | 否    | 发送成功的回调                           |
| fail        | Function | 否    | 发送失败的回调                           |

### sendGroupTextMsg

发送群组文本消息

|--|

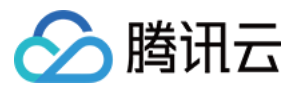

| 参数   | 类型       | 是否必填 | 描述      |
|------|----------|------|---------|
| msg  | String   | 是    | 消息内容    |
| succ | Function | 否    | 发送成功的回调 |
| fail | Function | 否    | 发送失败的回调 |

### sendGroupCustomMsg

发送群组自定义消息

| 参数     | 类型       | 是否必填 | 描述                                |
|--------|----------|------|-----------------------------------|
| msgObj | Object   | 是    | {data: '消息内容', ext: '', desc: ''} |
| succ   | Function | 否    | 发送成功的回调                           |
| fail   | Function | 否    | 发送失败的回调                           |

### 事件通知

<webrtc-room> 标签通过 onRoomEvent 返回内部事件,通过 onIMEvent 返回 IM 消息事件,事件参数格式如下:

```
如果enableIM关闭了,则可以忽略onIMEvent
```

```
"detail": {
"tag": "事件tag标识 , 具有唯一性",
"code": "事件代码",
"detail": "对应事件的详细参数"
}
```

### 示例代码

```
// Page.wxml 文件
<webrtc-room id="webrtcroom"
roomID="{{roomID}}"
userID="{{userID}}"
```

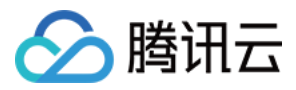

userSig="{{userSig}}"
sdkAppID="{{sdkAppID}}"
privateMapKey="{{privateMapKey}}"
template="1v3"
beauty="{{beauty}}"
muted="{{muted}}"
debug="{{debug}}"
bindRoomEvent="onRoomEvent"
enableIM="{{enableIM}}"
bindIMEvent="onIMEvent">
</webrtc-room>

```
// Page.js 文件
```

```
Page({
data: {
//...
roomID: ",
userID: ",
userSig: ",
sdkAppID: ",
beauty: 3,
muted: false,
debug: false,
enableIM: false
},
onRoomEvent: function(e){
switch(e.detail.tag){
case 'error': {
//发生错误
var code = e.detail.code;
var detail = e.detail.detail;
break;
}
}
},
onIMEvent: function(e){
switch(e.detail.tag){
case 'big_group_msg_notify':
//收到群组消息
console.debug( e.detail.detail )
break;
case 'login event':
//登录事件通知
console.debug( e.detail.detail )
```

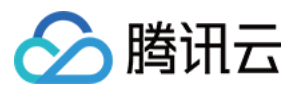

break; case 'connection event': //连接状态事件 console.debug( e.detail.detail ) break; case 'join\_group\_event': //进群事件通知 console.debug( e.detail.detail ) break: } }, onLoad: function (options) { self.setData({ userID: self.data.userID, userSig: self.data.userSig, sdkAppID: self.data.sdkAppID, roomID: self.data.roomID, privateMapKey: res.data.privateMapKey }, function() { var webrtcroomCom = this.selectComponent('#webrtcroom'); if (webrtcroomCom) { webrtcroomCom.start(); } }) },

# 使用指引

})

请确认已经参照 Demo部署 开通了相关服务和并正确的完成了配置。

### step1: 下载自定义组件源码

<webrtc-room>并非微信小程序原生提供的标签,而是一个自定义组件,所以您需要额外的代码来支持这个标签。单击小程序源码下载源码包。

## step2: 在工程中引入组件

• 在 page 目录下的 json 配置文件内引用组件,这一步是必须的,因为 <webrtc-room> 并非原生标签。

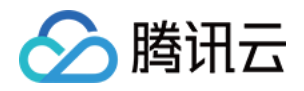

```
"usingComponents": {
    "webrtc-room": "/pages/webrtc-room/webrtc-room"
}
```

• 在 page 目录下的 wxml 文件中使用标签

```
<webrtc-room id="webrtcroomid"
roomID="{{roomID}}"
userID="{{userID}}"
userSig="{{userID}}"
sdkAppID="{{sdkAppID}}"
privateMapKey="{{privateMapKey}}"
template="float"
beauty="{{beauty}}"
muted="{{muted}}"
debug="{{debug}}"
bindRoomEvent="onRoomEvent"
enableIM="{{enableIM}}"
bindIMEvent="onIMEvent">
</webrtc-room>
```

### step3: 获取 key 信息

按照如下表格获取关键的 key 信息,这是使用腾讯云互通直播服务所必须的几个信息:

| KEY           | 示例         | 作用                                     | 获取方案                          |
|---------------|------------|----------------------------------------|-------------------------------|
| sdkAppID      | 1400087915 | 用于计费和业务区分                              | step1 中获取                     |
| userID        | xiaoming   | 用户名                                    | 可以由您的服务器指定,或<br>者使用小程序的openid |
| userSig       | 加密字符串      | 相当于 userid 对应的登录密码                     | 由您的服务器签发(PHP /<br>JAVA)       |
| roomID        | 12345      | 房间号                                    | 可以由您的服务器指定                    |
| privateMapKey | 加密字符串      | 当开启权限密钥时需要传。进房票据:<br>相当于是进入 roomid 的钥匙 | 由您的服务器签发(PHP /<br>JAVA)       |

下载 sign\_src.zip 可以获得服务端签发 userSig 和 privateMapKey 的计算代码(生成 userSig 和 privateMapKey 的签名算法是 **ECDSA-SHA256**)。

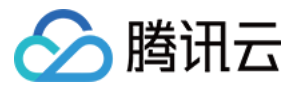

# step4: 进入房间

self.setData({
userID: userID,
userSig: userSig,
sdkAppID: sdkAppID,
roomID: roomID,
privateMapKey: privateMapKey
}, function() {
var webrtcroomCom = this.selectComponent('#webrtcroomid');
if (webrtcroomCom) {
webrtcroomCom.start();
}
})

# 界面定制

### • 创建界面模版

//第一步:新建 /pages/templates/mytemplate 文件夹,并创建 mytemplate.wxml 和 mytemplate.wxss 文件

```
//第二步:编写 mytemplate.wxml 和 mytemplate.wxss 文件
//mytemplate.wxml
<template name='mytemplate'>
<view class='videoview'>
<view class="pusher-box">
ve-pusher
id="rtcpusher"
autopush
mode="RTC"
url="{{pushURL}}"
aspect="{{aspect}}"
min-bitrate="{{minBitrate}}"
max-bitrate="{{maxBitrate}}"
audio-quality="high"
beauty="{{beauty}}"
muted="{{muted}}"
waiting-image="https://mc.qcloudimg.com/static/img/
daeed8616ac5df256c0591c22a65c4d3/pause publish.jpg"
background-mute="{{true}}"
debug="{{debug}}"
```

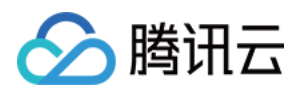

```
bindstatechange="onPush"
binderror="onError">
<cover-image class='character' src="/pages/Resources/mask.png"></cover-image>
<cover-view class='character' style='padding: 0 5px;'>我</cover-view>
</live-pusher>
</view>
<view class="player-box" wx:for="{{members}}" wx:key="userID">
<view class='poster'>
<cover-image class='set'
src="https://miniprogram-1252463788.file.myqcloud.com/roomset {{index + 2}}.png">
</cover-image>
</view>
e-player
id="{{item.userID}}"
autoplay
mode="RTC"
wx:if="{{item.accelerateURL}}"
object-fit="fillCrop"
min-cache="0.1"
max-cache="0.3"
src="{{item.accelerateURL}}"
debug="{{debug}}"
background-mute="{{true}}"
bindstatechange="onPlay">
<cover-view class='loading' wx:if="{{item.loading}}">
<cover-image src="/pages/Resources/loading_image0.png"></cover-image>
</cover-view>
<cover-image class='character' src="/pages/Resources/mask.png"></cover-image>
<cover-view class='character' style='padding: 0 5px;'>{{item.userName}}</cover-view>
</live-player>
</view>
</view>
</template>
//mytemplate.wxss
.videoview {
background-repeat:no-repeat;
background-size: cover;
width: 100%;
height: 100%;
}
```

• webrtc-room 组件引入模版

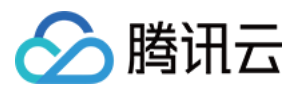

//为 <webrtc-room> 组件中的 webrtcroom.wxml 文件添加自定义模版 <import src='/pages/templates/mytemplate/mytemplate.wxml'/> <view class='conponent-box'> <view styles="width:100%;height=100%;" wx:if="{{template=='1v3'}}"> <template is='mytemplate' data="{{pushURL, aspect, minBitrate, maxBitrate, beauty, muted, debug, members}}"/> </view>

//为 <webrtc-room> 组件中的 webrtcroom.wxss 文件添加自定义样式 @import "../templates/mytemplate/mytemplate.wxss";

# Chrome端对接

了解腾讯云官网的 WebrtcAPI,可以对接 Chrome 端的 H5 视频通话,因为不是本文档的重点,此处不做赘述。

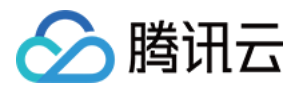

# 常见问题

最近更新时间:2018-12-27 11:53:44

### 1. 运行小程序进入多人音视频看不到画面?

- 请确认使用手机来运行,微信开发者工具内部的模拟器目前还不支持直接运行
- 检查安全域名是否有正确配置
- 请确认小程序基础库版本 wx.getSystemInfo 可以查询到该信息,1.7.0 以上的基础库才支持音视频能力。
- 请确认小程序所属的类目,由于监管要求,并非所有类目的小程序都开发了音视频能力,已支持的类目请参考 DOC。
- 如有更多需求,或希望深度合作,可以提工单或客服电话(400-9100-100)联系我们。

### 2. live-pusher、live-player标签使用及错误码参考

webrtc-room实际是由live-pusher和live-player封装而成,具体的错误码可以查看live-pusher和live-player。

- live-pusher&错误码
- live-player&错误码
- livePusherContext
- livePlayerContext

#### 3. 如果需要上线或者部署正式环境怎么办?

| 域名                                         | 说明                 |  |
|--------------------------------------------|--------------------|--|
| https://official.opensso.tencent-cloud.com | WebRTC音视频鉴权服务域名[1] |  |
| https://yun.tim.qq.com                     | WebRTC音视频鉴权服务域名[2] |  |
| https://cloud.tencent.com                  | 推流域名               |  |
| https://webim.tim.qq.com                   | IM域名               |  |

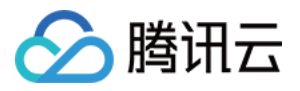

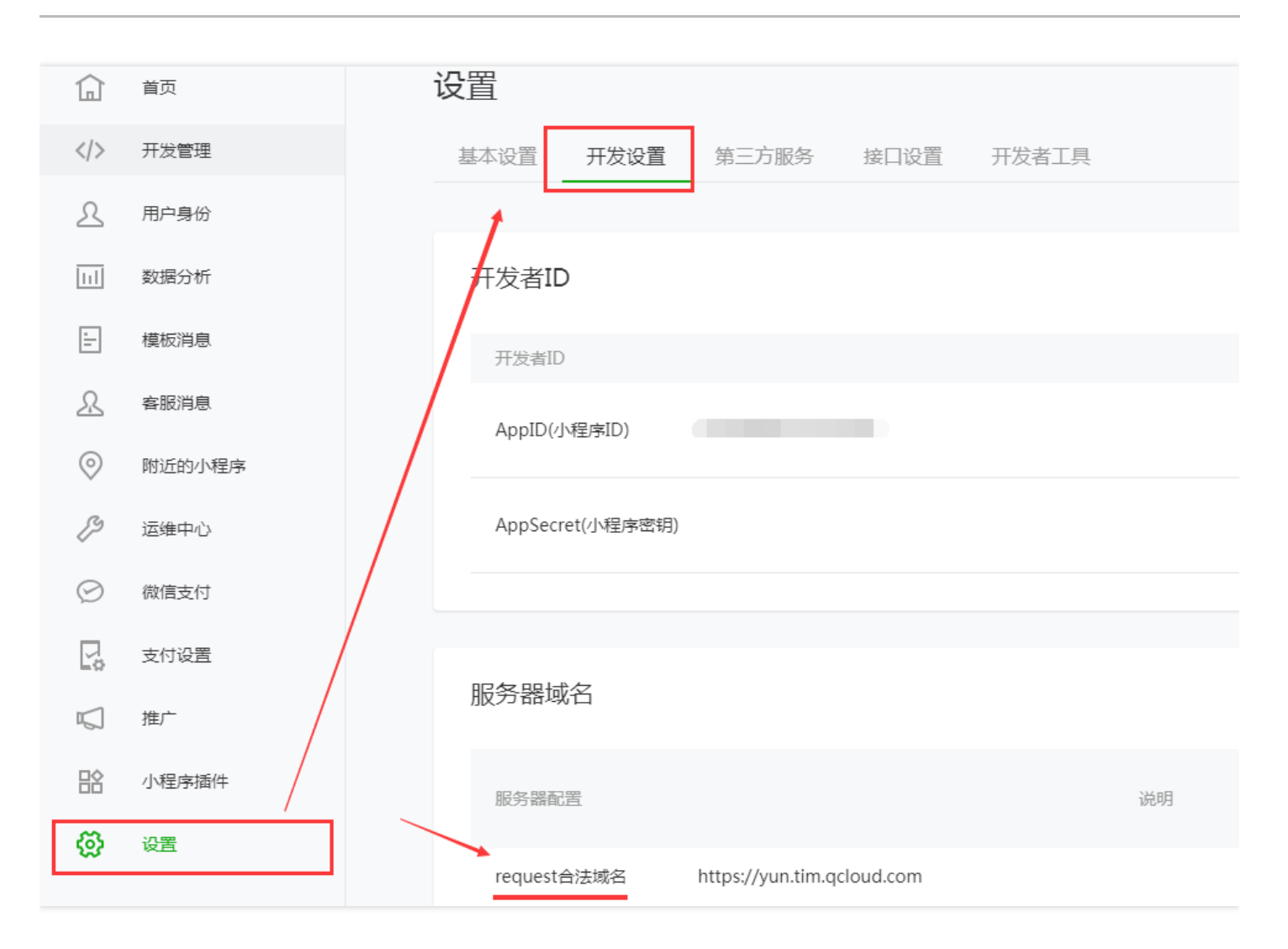